## Step 1: Head over to Traveloka website at https://www.traveloka.com

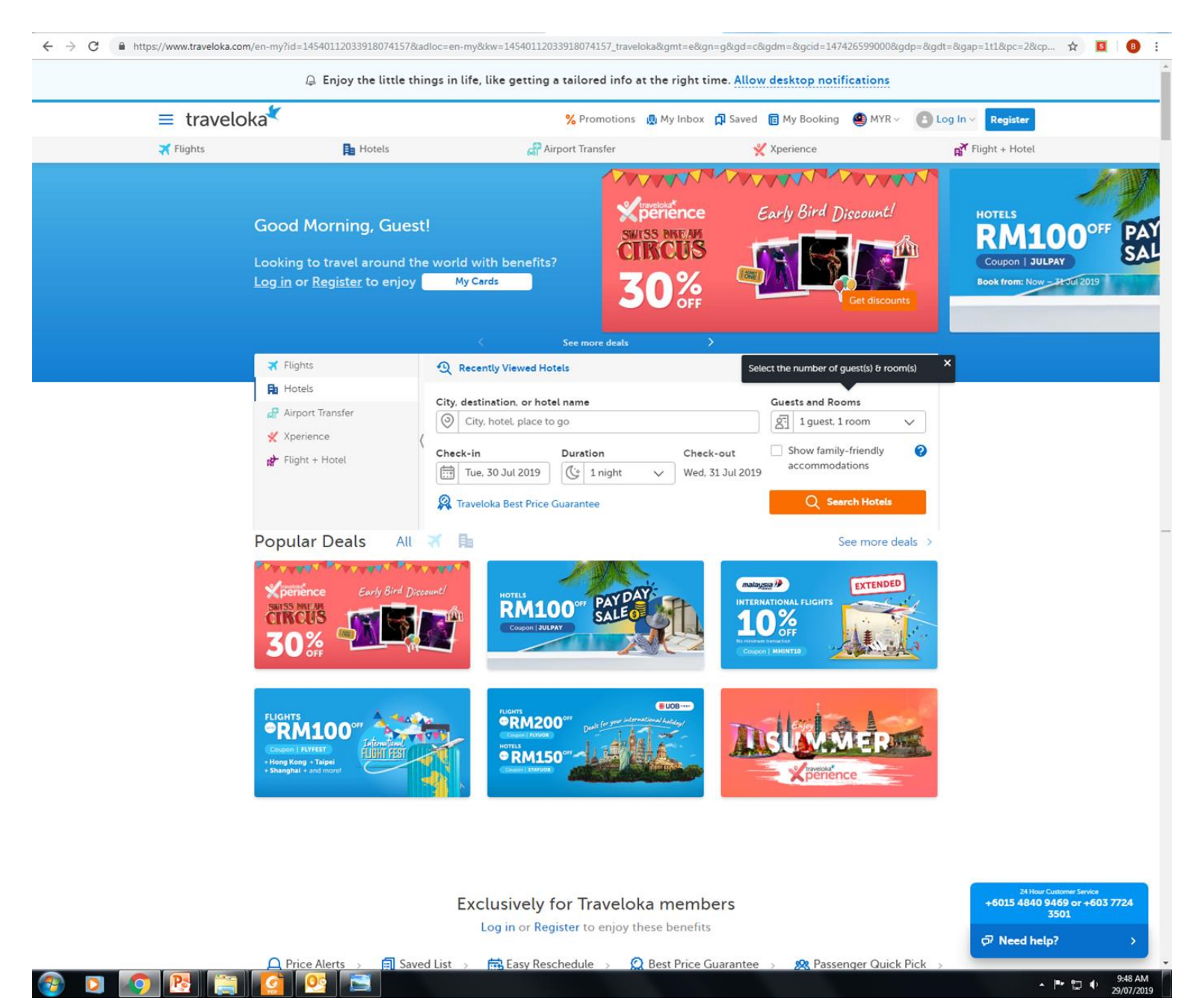

# **Step 2**: Key in 'Swiss Dream Circus' under the search column for Xperience category

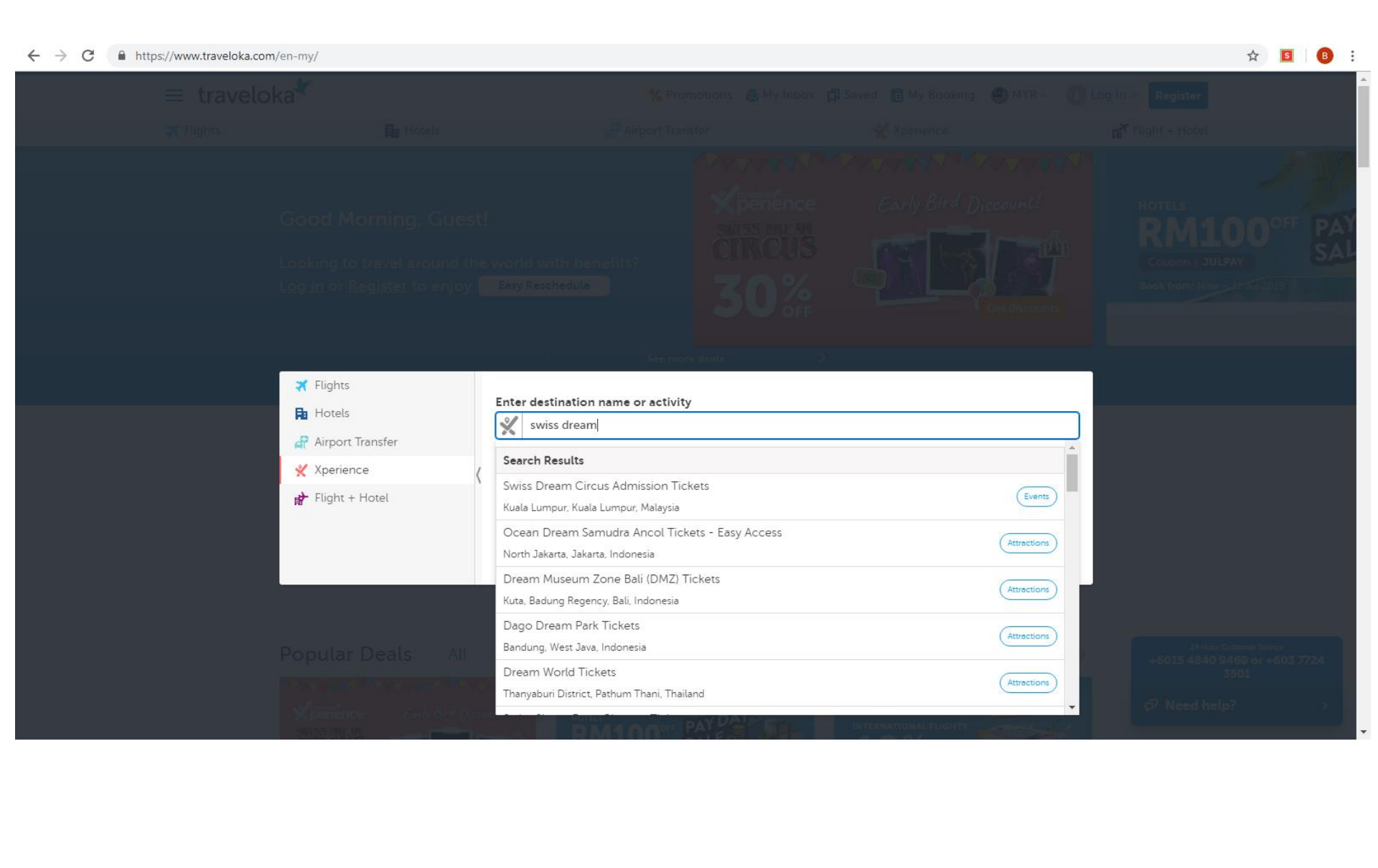

## **Step 3**: Select the preferred Ticket Category

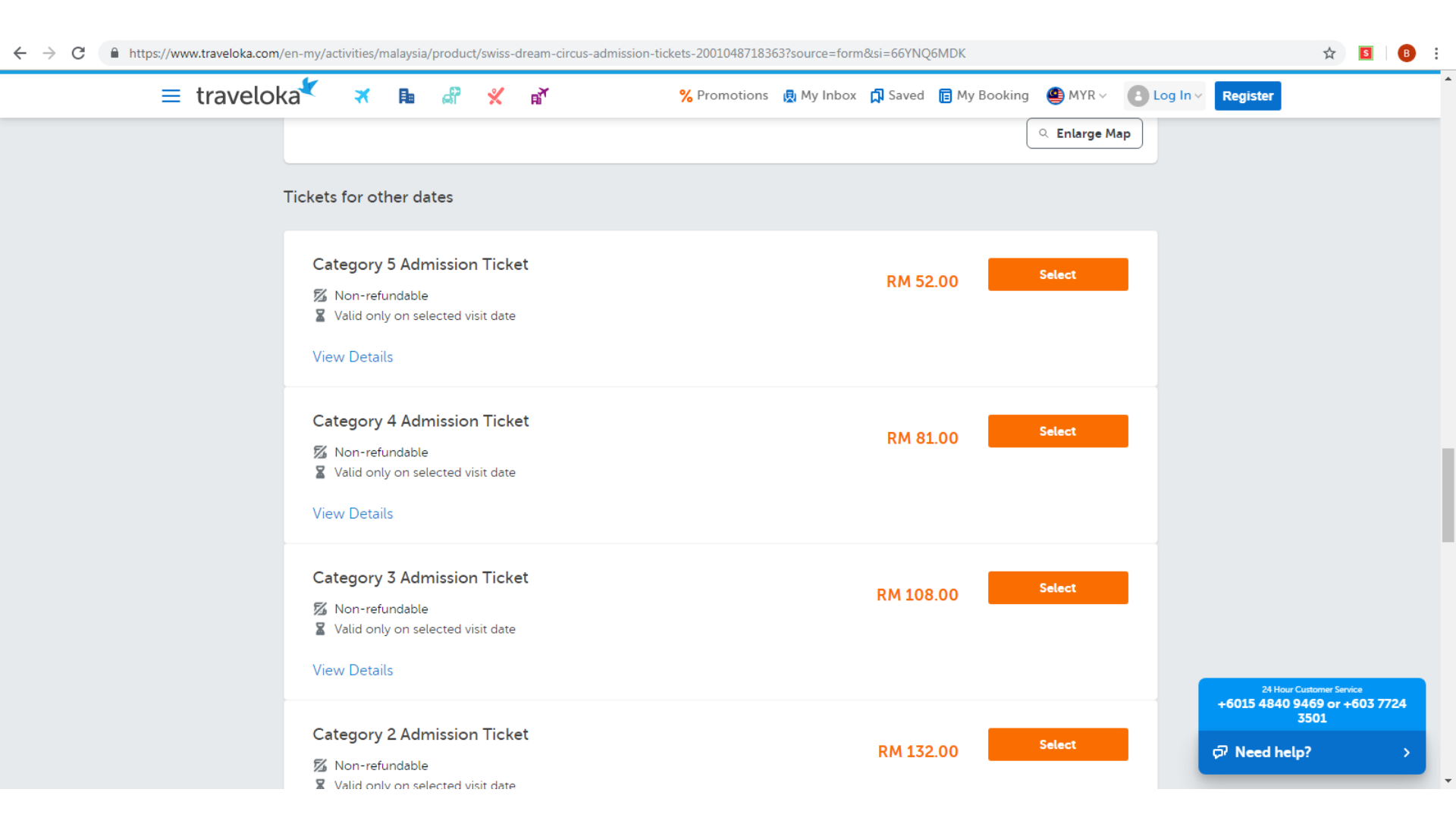

#### **Step 4**: Select the preferred Visit Date, Total Visitor and Time Slot

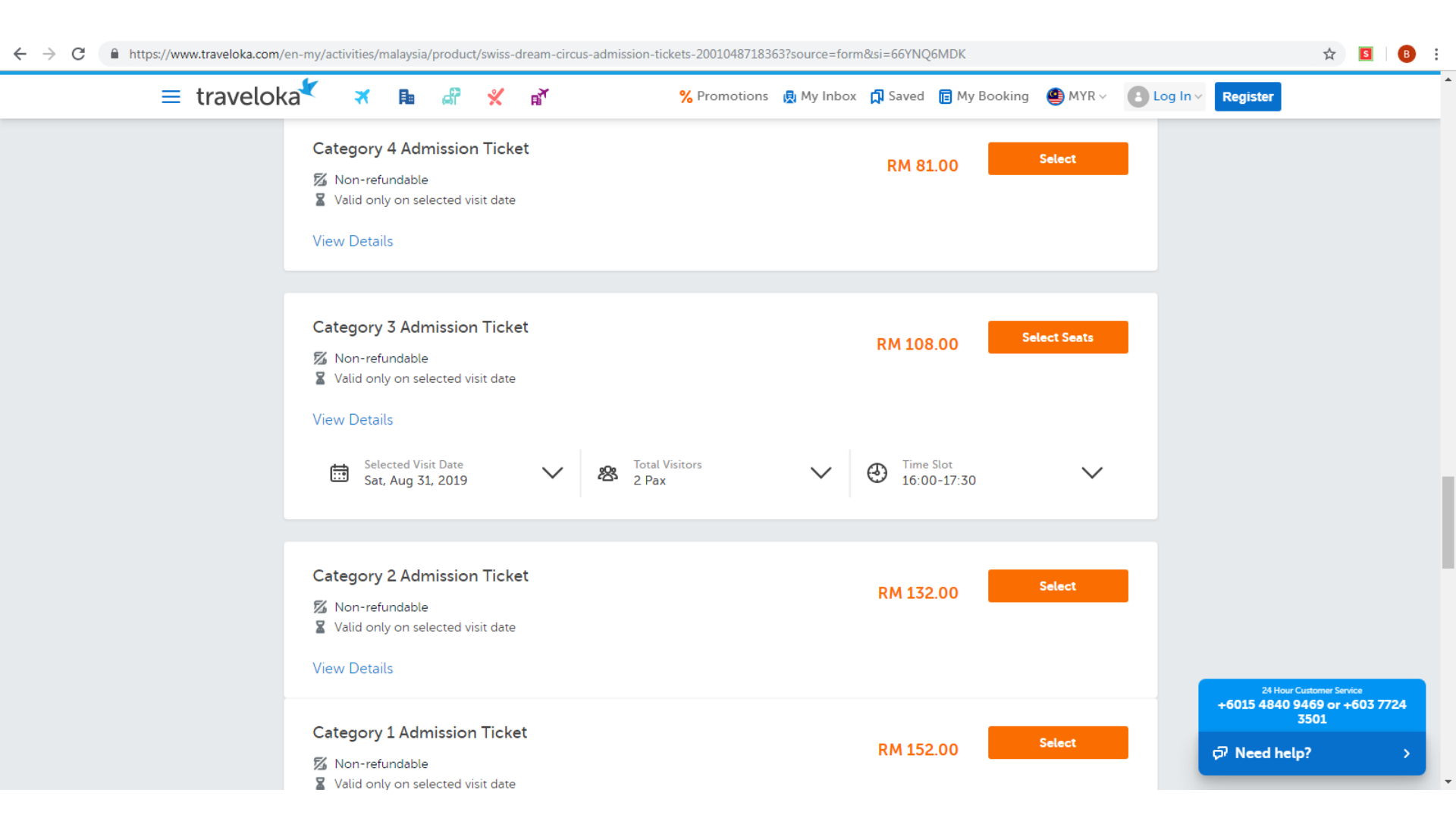

### **Step 5**: Select the preferred Seat Number

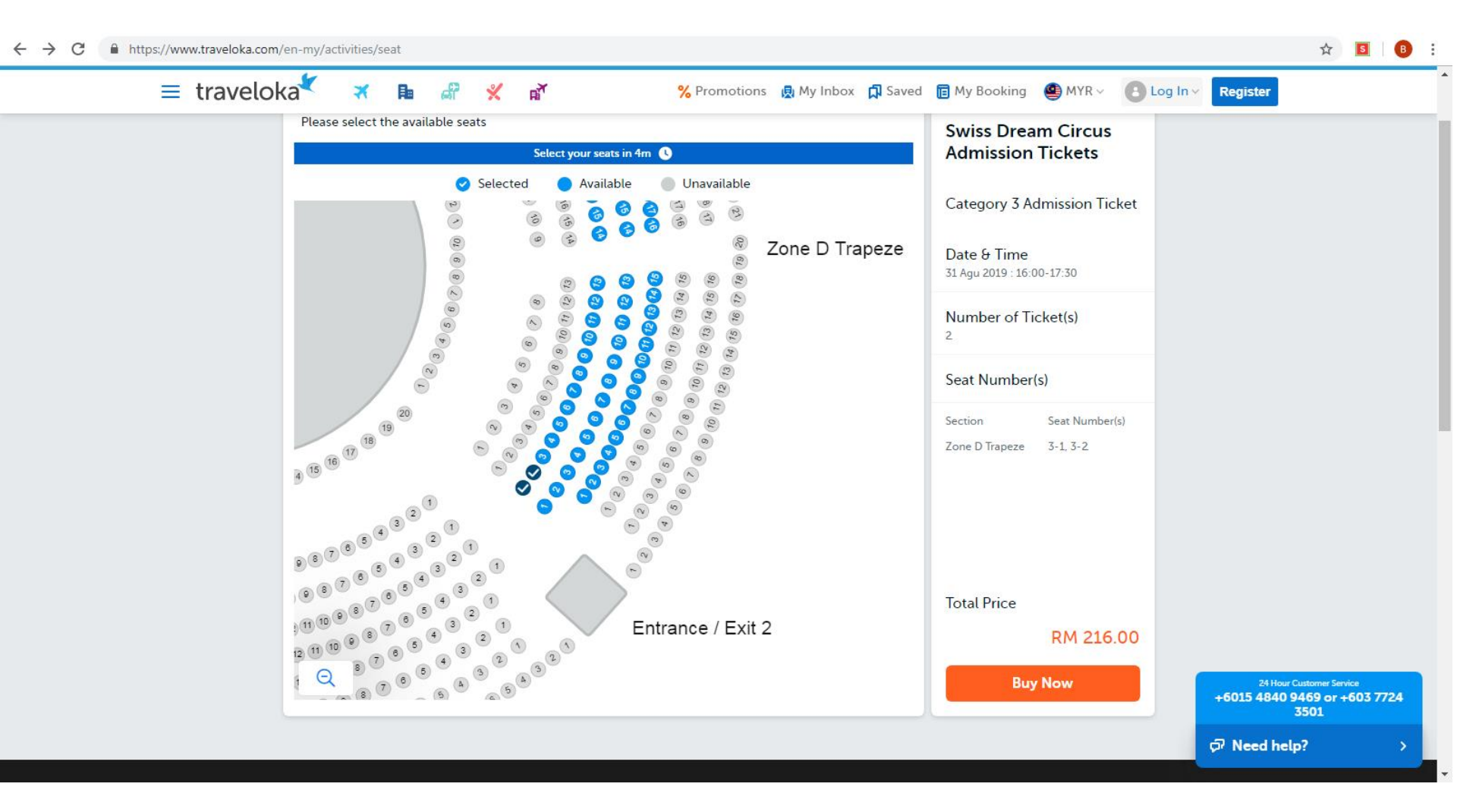

# **<u>Step 6</u>**: Key in the Contact Details & Traveler Details columns

| $\leftrightarrow$ $\rightarrow$ C $($ https://www.traveloka.com/en-my/booking | C https://www.traveloka.com/en-my/booking/x-2e9f6e4b-6a47-4fe3-a742-4d0e075d133e |                                                         |                                                                        |                                                                  |  |  |  |
|-------------------------------------------------------------------------------|----------------------------------------------------------------------------------|---------------------------------------------------------|------------------------------------------------------------------------|------------------------------------------------------------------|--|--|--|
|                                                                               | traveloka <sup>*</sup>                                                           |                                                         | Book — 🙆 Pay — 🕲 Process — 🔇 E-ticket                                  |                                                                  |  |  |  |
|                                                                               | Your Booking<br>Fill in your details and review your booking.                    |                                                         |                                                                        |                                                                  |  |  |  |
|                                                                               | Log in or register to enjoy<br>Book faster and easier wi<br>Log In or Register   | r this member-only benefit<br>ith Passenger Quick Pick. | Xperience     Details       Swiss Dream Circus       Admission Tickets |                                                                  |  |  |  |
|                                                                               | Contact Details                                                                  |                                                         | Selected Visit Sat, 31 Aug 2019<br>Date                                |                                                                  |  |  |  |
|                                                                               | Contact Details (for E-ticket/Voucher)                                           | Fill In Detai                                           | S Time Slot 16:00-17:30<br>Total Visitors 2 ticket(s): 3-1             |                                                                  |  |  |  |
|                                                                               | Full Name*                                                                       |                                                         | 3-2                                                                    |                                                                  |  |  |  |
|                                                                               | As on ID Card/passport/driving license (without degree or sp                     | ecial characters)                                       |                                                                        |                                                                  |  |  |  |
|                                                                               | Mobile Number* Em                                                                | nail*                                                   |                                                                        |                                                                  |  |  |  |
|                                                                               | +60                                                                              |                                                         |                                                                        |                                                                  |  |  |  |
|                                                                               | e.g. +62812345678, for Country Code (+62) and e.g.<br>Mobile No. 0812345678      | email@example.com                                       |                                                                        |                                                                  |  |  |  |
|                                                                               | Traveler Details                                                                 |                                                         |                                                                        |                                                                  |  |  |  |
|                                                                               | Adult 1                                                                          | Fill In Detai                                           | s                                                                      |                                                                  |  |  |  |
|                                                                               | Title*                                                                           |                                                         |                                                                        | 24 Hour Customer Service<br>+6015 4840 9469 or +603 7724<br>3501 |  |  |  |
|                                                                               | Ms.                                                                              |                                                         |                                                                        | Ø Need help? →                                                   |  |  |  |

Full Name\*

# Step 7: Review Your Booking

| $\leftrightarrow$ $\rightarrow$ C ( $\hat{n}$ https://www.traveloka.com/en-my/booki | ng/x-2e9f6e4b-6a47-4fe3-a742-4d0e075d133e                                                                                      |                              |                                                                                                    | Q 🖈 🧧 🕕 :                                            |
|-------------------------------------------------------------------------------------|----------------------------------------------------------------------------------------------------|------------------------------|----------------------------------------------------------------------------------------------------|------------------------------------------------------|
|                                                                                     | traveloka                                                                                                    | <b>()</b> Book               | k — O Pay — O Process — O E-Schet                                                                                                   | ^                                                    |
|                                                                                     | Your Booking<br>Fill in your details and review your booking.                                                                  |                              | 🖋 Xperience Deuts                                                                                                    |                                                      |
|                                                                                     | Cog in or register to enjoy this member-only denent     Cog in or register                                                     |                              | Swiss Dream Circus<br>Admission Tickets                                                                                             |                                                      |
|                                                                                     | Contact Details                                                                                                    |                              | Selected Visit Sat, 31 Aug 2019<br>Date                                                                                             |                                                      |
|                                                                                     | Amelia<br>Mobile Number Email                                                                                                  | EDIT                         | Time Stor         14.00-12.30           Total Vistors         2 Staketist: 3-1           5-2         3-2           O Non-retundable |                                                      |
|                                                                                     | Traveler Details                                                                                                    |                              |                                                                                                    |                                                      |
|                                                                                     | Ms. Amelia .<br>Mobile Number Email                                                                                            | EDIT                         |                                                                                                    |                                                      |
|                                                                                     | Selected Visit Date & Time                                                                                                    |                              |                                                                                                    |                                                      |
|                                                                                     | Sat Aug 31, 2019                                                                                                    |                              |                                                                                                    |                                                      |
|                                                                                     | Valid only on selected visit date                                                                                              |                              |                                                                                                    |                                                      |
|                                                                                     | Location Details                                                                                                    |                              |                                                                                                    |                                                      |
|                                                                                     | Please make your own way to Jalan Residen J. Desa Parison<br>S2020 Ruala Lumpur, Wilayah Persekutuan Ruala Lumpur,<br>Melayaja | LLA<br>Com In<br>ECTIS Googe |                                                                                                    |                                                      |
|                                                                                     | Special Request (Optional)                                                                                                    |                              |                                                                                                    |                                                      |
|                                                                                     | Format: in English or local destination language. Requests are subject to operator's availability.                             |                              |                                                                                                    |                                                      |
|                                                                                     | Price Details                                                                                                    |                              |                                                                                                    |                                                      |
|                                                                                     | Price you pay RM 216                                                                                                    | 5.00 🗸                       |                                                                                                    |                                                      |
|                                                                                     | Log In or Register now to enjoy exclusive booking benefits. No worr<br>your booking will be saved.                             | ies,<br>Log in               |                                                                                                    |                                                      |
|                                                                                     | Continue to Pays                                                                                                    | nent                         |                                                                                                    | 2010ar Sutanasa hana<br>6015 4840 9459 or + 601 7724 |
|                                                                                     |                                                                                                    |                              |                                                                                                    | 3501<br>Need help?                                   |

**Step 8**: Key in Payment Details and clicked on the 'Add Coupon' to enter code: BLCC6018. Kindly ensure payment must be made using the AmBank BonusLink Visa Card only

| ← → C 🔒 https://www.traveloka.com/en-my/partner/trinusa/selectPayment?auth=db5b028949&iid=1640355970183878811 |                                                                                                    |                        |                                                      |                                       |                            |  | Q | ☆                   | S            | B :                  |     |
|----------------------------------------------------------------------------------------------------|----------------------------------------------------------------------------------------------------|------------------------|------------------------------------------------------|---------------------------------------|----------------------------|--|---|---------------------|--------------|----------------------|-----|
| traveloka <sup>*</sup>                                                                                        | traveloka <sup>*</sup> V Booking — V Review — <b>1</b> Payment — <b>3</b> Issuance — <b>5</b> Confirmation |                        |                                                      |                                       |                            |  |   |                     |              |                      |     |
| Payment                                                                                                    |                                                                                                    |                        |                                                      |                                       |                            |  |   |                     |              |                      |     |
| travelokaPay                                                                                                  | Complete payment in 00:17:11                                                                               |                        |                                                      | BOOKING ID                            |                            |  |   |                     |              |                      |     |
| Credit/Debit Card                                                                                             | Credit/Debit Card                                                                                          |                        |                                                      |                                       |                            |  |   |                     |              |                      |     |
| Maybank Credit Card                                                                                           | Card number                                                                                                |                        | BOOKING DETAILS Swiss Dream Circus Admission Tickets |                                       |                            |  |   |                     |              |                      |     |
| 7-Eleven                                                                                                    | Card number                                                                                                |                        |                                                      | Selected Visit Date<br>Total Visitors | Sat, 31 Aug 2019<br>Pax: 2 |  |   |                     |              |                      |     |
| PayPal                                                                                                    | Valid until                                                                                                | CVV                    | 0                                                    | Time Slot                             | 16:00-17:30                |  |   |                     |              |                      |     |
|                                                                                                    | Name<br>Name on card                                                                                       |                        |                                                      |                                       |                            |  |   |                     |              |                      |     |
|                                                                                                    | 0% Installment<br>Book now, pay later wit<br>12 months <u>Learn More</u>                                   | h 0% installment pl    | an for 6 or                                          |                                       |                            |  |   |                     |              |                      |     |
|                                                                                                    | Add Coupon                                                                                                 | Use Co                 | oupon                                                |                                       |                            |  |   |                     |              |                      |     |
|                                                                                                    | Price Details<br>Swiss Dream Circus Admiss<br>x 2                                                          | sion Tickets           | RM 216.00                                            |                                       |                            |  |   |                     |              |                      |     |
|                                                                                                    | Total Price                                                                                                |                        | RM 216.00                                            |                                       |                            |  |   | 24 Ho<br>+6015 4840 | 9469 or 3501 | service<br>r +603 77 | 724 |
|                                                                                                    | By clicking the button belo                                                                                | ow, you agree to Trave | eloka's Terms                                        |                                       |                            |  |   | ମ୍ଭି Need h         | lp?          |                      | >   |